## Eksport pliku z nominacją z SWI w formacie XML

Po zalogowaniu się do SWI, należy wybrać menu Obsługa umów/lista renominacji dobowych

| » 0 | Obsługa umów                 |  |  |  |  |  |  |  |  |
|-----|------------------------------|--|--|--|--|--|--|--|--|
| >   | Nominacje/renominacje        |  |  |  |  |  |  |  |  |
|     | Utwórz (re)nominację dobową  |  |  |  |  |  |  |  |  |
|     | Złóż (re)nominację z pliku   |  |  |  |  |  |  |  |  |
|     | Lista (re)nominacji          |  |  |  |  |  |  |  |  |
| 1   | Lista (re)nominacji dobowych |  |  |  |  |  |  |  |  |

Na wyświetlonej liście nominacji należy wybrać tą która nas interesuje i kliknąć w ikonę podglądu nominacji w kolumnie Akcje:

|                       |                        | •                  |            |                                      |                                                           |              |
|-----------------------|------------------------|--------------------|------------|--------------------------------------|-----------------------------------------------------------|--------------|
| Czas wysłania pliku ‡ | Czas wczytania pliku 🛊 | Status ¢           | Informacja | Czas zatwierdzenia<br>(odrzucenia) + | Brak<br>przepustowości<br>przerywanej lub<br>ograniczenie | Akcje        |
|                       |                        | Błąd komunikacji   |            |                                      |                                                           | <b>2</b>     |
|                       |                        | Aktualnie wysyłana |            |                                      |                                                           | Ø            |
|                       |                        | Aktualnie wysyłana |            |                                      |                                                           | è 📰 💷        |
|                       |                        | Aktualnie wysyłana |            |                                      |                                                           | <u>þ</u>     |
| 2015-04-15 10:59:49   | 2015-04-15 11:00:35    | Odczytana          |            |                                      |                                                           | <b>þ</b> 📰 💷 |

Wyświetlone zostają szczegóły danej nominacji. W prawym dolnym rogu ekranu wybieramy przycisk "XML"

|  | 3-14 | 14-15 | 15-16 | 16-17 | 17-18 | 18-19 | 19-20 | 20-21 | 21-22 | 22-23 | 23-00 | 00-01 | 01-02 | 02-03 | 03-04 | 04-05 | 05-06 | Akcje |
|--|------|-------|-------|-------|-------|-------|-------|-------|-------|-------|-------|-------|-------|-------|-------|-------|-------|-------|
|--|------|-------|-------|-------|-------|-------|-------|-------|-------|-------|-------|-------|-------|-------|-------|-------|-------|-------|

| 5 000 | 35 000 | 35 000 | 35 000 | 35 000 | 35 000 | 35 000 | 35 000 | 35 000 | 35 000 | 35 000 | 35 000 | 35 000 | 35 000 | 35 000 | 35 000 | 35 000 | ð |
|-------|--------|--------|--------|--------|--------|--------|--------|--------|--------|--------|--------|--------|--------|--------|--------|--------|---|
| 5 000 | 35 000 | 35 000 | 35 000 | 35 000 | 35 000 | 35 000 | 35 000 | 35 000 | 35 000 | 35 000 | 35 000 | 35 000 | 35 000 | 35 000 | 35 000 | 35 000 |   |
| 5 000 | 35 000 | 35 000 | 35 000 | 35 000 | 35 000 | 35 000 | 35 000 | 35 000 | 35 000 | 35 000 | 35 000 | 35 000 | 35 000 | 35 000 | 35 000 | 35 000 |   |

| -13 | 13-14  | 14-15  | 15-16  | 16-17  | 17-18  | 18-19         | 19-20  | 20-21         | 21-22  | 22-23  | 23-00  | 00-01  | 01-02  | 02-03  | 03-04  | 04-05  | 05-06  |
|-----|--------|--------|--------|--------|--------|---------------|--------|---------------|--------|--------|--------|--------|--------|--------|--------|--------|--------|
| 000 | 35 000 | 35 000 | 35 000 | 35 000 | 35 000 | <u>35 000</u> | 35 000 | <u>35 000</u> | 35 000 | 35 000 | 35 000 | 35 000 | 35 000 | 35 000 | 35 000 | 35 000 | 35 000 |
| 000 | 35 000 | 35 000 | 35 000 | 35 000 | 35 000 | 35 000        | 35 000 | 35 000        | 35 000 | 35 000 | 35 000 | 35 000 | 35 000 | 35 000 | 35 000 | 35 000 | 35 000 |
| 0   | 0      | 0      | 0      | 0      | 0      | 0             | 0      | 0             | 0      | 0      | 0      | 0      | 0      | 0      | 0      | 0      | 0      |

Wstecz CSV XLS XML Kopiuj

Plik należy zapisać:

| Otwieranie NTESTA0175150418007.xml                    |                                                |  |  |  |  |  |  |  |  |
|-------------------------------------------------------|------------------------------------------------|--|--|--|--|--|--|--|--|
| Rozpoczęto pobieranie pliku:                          |                                                |  |  |  |  |  |  |  |  |
| Intesta0175150418007.xml                              |                                                |  |  |  |  |  |  |  |  |
| Typ pliku: XML Document (1,4 KB)                      |                                                |  |  |  |  |  |  |  |  |
| Adres: https://swi.gaz-system.pl                      |                                                |  |  |  |  |  |  |  |  |
| Po zakończeniu pobierania:                            |                                                |  |  |  |  |  |  |  |  |
| Otwórz za pomocą                                      | Otwórz za pomocą Office XML Handler (domyślny) |  |  |  |  |  |  |  |  |
| Zapisz plik                                           |                                                |  |  |  |  |  |  |  |  |
| Zapamiętaj tę decyzję dla wszystkich plików tego typu |                                                |  |  |  |  |  |  |  |  |
|                                                       | OK Anuluj                                      |  |  |  |  |  |  |  |  |

Tak przygotowany plik XML powinien zostać załączony do wiadomości e-mail i wysyłany na adres:

- <u>nominacje@gaz-system.pl</u> – dla umów na krajowy system przesyłowy

- nominacje.kdg@gaz-system.pl – dla umów dot. SGT

Proszę pamiętać, że powyższe wiadomości powinny być wysłane z adresów e-mail w Państwa firmie, które figurują w załączniku nr 8 (tabela nr 1) do ramowej umowy przesyłowej.